# ECOUTEZ UN LIVRE AUDIO NUMERIQUE

### **EMPRUNTER un livre audio numérique**

Vous pouvez écouter un livre audio numérique sur ordinateur, tablette, smartphone... connectés à Internet. Une fenêtre s'ouvre directement dans votre navigateur Web.

Allez sur le site des bibliothèques de Bourges : https://mediatheque.ville-bourges.fr

Identifiez-vous en cliquant sur le bouton **SE CONNECTER** (en haut à droite) ; indiquez votre n° de carte d'emprunteur et votre mot de passe :

|                                                             |                                                                            | Contact Accessibilité 🚥 BIB      | BLIOTHÈQUES DE BOURGES - | A SE CONNECTER       |
|-------------------------------------------------------------|----------------------------------------------------------------------------|----------------------------------|--------------------------|----------------------|
| В                                                           | Se connecter                                                               | Connectez vous                   | 5                        |                      |
|                                                             | ldentifiant                                                                |                                  |                          |                      |
| PARTOUT ~                                                   | Votre n° de carte de bibliothèque                                          |                                  | -                        |                      |
| Vous êtes ici : Accuei                                      | Mot de passe                                                               |                                  |                          |                      |
| Pratique - Biblio                                           | Par défaut, les 4 chiffres de votre année de r                             | naissance                        | -s                       | e Accessibilité      |
| 1 1 1 1                                                     | Rester connecté                                                            |                                  |                          |                      |
| Les bibli                                                   |                                                                            | Se connecter                     |                          | ent gratuit          |
| font le                                                     | Vous n'av                                                                  | vez pas encore de compte ?       |                          | tous<br>s numériques |
| Avec le<br>DRAC cent<br>Livres, li<br>(numériques ou à empr | soutien de la<br>re val de Lore<br>Vres lus<br>unter en biblicthéque) * 24 | eture anticipée<br>& 31 décembre | ABONNEZ VOUS E           | IN CLIQUANT ICI      |

Effectuez une recherche via le critère LIVRES A TELECHARGER et cliquez sur la loupe Affinez la recherche par Livre audio numérique :

|                                               |             |                      | Contact                                   | Accessibilité 🚥                              | BIBLIOTHÈQUES DE BOURGE                      | S ▼ & VICTOR                                                                                                    |
|-----------------------------------------------|-------------|----------------------|-------------------------------------------|----------------------------------------------|----------------------------------------------|----------------------------------------------------------------------------------------------------|
| BIBLIO                                        | T           | IÈQUE                | ES DE                                     | BOL                                          | JRGES                                        |                                                                                                    |
| LIVRES À TÉLÉCHARGER 🗸                        |             |                      |                                           | ×                                            |                                              |                                                                                                    |
| Vous êtes ici : Accueil / Résultats de la rec | cherche     |                      | + rec                                     | herche avancée                               |                                              |                                                                                                    |
| Pratique - Bibliothèques - Ac                 | ctualités   | - Jeunesse           | Patrimoine                                | Numérique                                    | Chemins de Traverse                          | Accessibilité                                                                                                    |
| Affinez votre recherche                       |             |                      | de la recherc                             | he                                           |                                              | in the second second se |
| SOURCE                                        | B           | Ma recherche :       | *.* / Livre audio n                       | umérique ×                                   | Q                                            |                                                                                                    |
| PRET NUMERIQUE - Livres à télécharger         | 85          | Resultats 1 - 107    | C8                                        |                                              |                                              | 10 ✓ par page                                                                                                    |
| TYPE DE DOCUMENT                              |             | Tri : Pertinence -   | Disponibilité :                           | Médiathèque 🗸                                |                                              |                                                                                                    |
| Livre numérique                               | <b>J</b> 94 | Andrew Proper proce- | Extraite gratuit                          |                                              | a Ribliothàque                               |                                                                                                    |
| Livre audio numérique                         | 85          |                      | Livre audio numério<br>Découvrez notre ca | que   Collectif, . Aut<br>atalogue audio par | eur   2018<br>l'intermédiaire de 20 extraits |                                                                                                    |
| RESSOURCES NUMÉRIQUES                         |             |                      | 1                                         | 5 P                                          |                                              |                                                                                                    |
| Prêt numérique - Livres à télécharger         | 85          | and parallel         | •                                         |                                              |                                              |                                                                                                    |

Sélectionnez un livre audio numérique en cliquant sur le titre du livre.

#### Pour emprunter, cliquez sur Ecouter :

| <b>4 4</b> 2/85    | >                                                                                                  |                  |                           |           | <u>*</u>     |          |
|--------------------|----------------------------------------------------------------------------------------------------|------------------|---------------------------|-----------|--------------|----------|
| BORIS VIAN         | L'écume des jo<br>Livre audio numérique<br>Vian, Boris. Auteur<br>Edité par <u>Audiolib</u> - 2009 | urs              |                           | Dispo     | PLUS D'INFOS | ↓        |
|                    | Sujet Description                                                                                  | Romans francopho | ones ; Oeuvres classiques |           |              | <b>☆</b> |
|                    | 公公公公公                                                                                              |                  |                           |           |              |          |
| Se procurer le doc | + nouveau tag                                                                                      |                  | Cliquez sur Éc            | couter    |              |          |
| Livre audio num    | érique - 2009                                                                                      |                  |                           |           |              |          |
| Format de fichier  | Protection                                                                                         | Accès restant    | Accès simultané           | Extrait   | Emprunter    |          |
| MP3 en streaming   | Aucune                                                                                             | 1999998          | 2                         | Extrait - | Ecouter      |          |

Dans la nouvelle fenêtre, remplissez les informations requises et cliquez sur le bouton Télécharger :

| B Ecou<br>LIVRES À TÉLÉ<br>Vous êtes id : Accuei                                                                                                    | te de 'L'écume des jours'<br>us pouvez emprunter jusqu'à 3 titres en simultan<br>à 10 titres par mois<br>us avez 0 prêt en cours et avez effectué 0 prêt c                                                                                                    | é (avec possibilité de restitut<br>e mois-ci.                                                | tion anticipée) et                                              |        |
|----------------------------------------------------------------------------------------------------|----------------------------------------------------------------------------------------------------|----------------------------------------------------------------------------------------------|-----------------------------------------------------------------|--------|
| Pratique - Bibliot                                                                                                    | ree de pret : 28 jours<br>ionnez votre application de lecture préférée                                                                                                    |                                                                                              | Remplissez les zones re                                         | quises |
| L Choisi<br>L Choisi<br>L Choisi<br>L a que<br>sur voi<br>retenir<br>Questi<br>Questi<br>Quest | le sais pas<br>ssez votre question secrète<br>istion secrète el la réponse associée vous seront<br>tre périphérique de lecture. Veillez donc à choisir<br>: Attention à l'utilisation des majuscules et des c<br>ion secrète :<br>el est le nom de jeune fille de votre mère ?<br>Ise :<br>ont<br>imoriser mes choix pour les prochains télécharge | demandées lors de l'ouvertu<br>une question dont la réponse<br>aractères accentués.<br>ments | vre du livre numérique<br>e est unique et facile à<br>s D'INFOS | -<br>- |
| Se procurer le do                                                                                                    | 2009                                                                                                    | An                                                                                           | nnuler Télécharger                                              |        |
| Format de fichier                                                                                                    | Protection                                                                                                    |                                                                                              | Emprunter                                                       |        |
| MP3 en streaming                                                                                                    | Aucune                                                                                                    | Extrait +                                                                                    | Ecouter                                                         |        |

Le navigateur ouvre un nouvel onglet sur un lecteur audio en ligne. Vous pouvez écouter votre livre audio en streaming. Sous la couverture du livre audio, vous pouvez contrôler la lecture du livre audio (lecture, pause, progression, volume...). Vous pouvez aussi choisir le chapitre (la piste) à écouter :

| Piste en cours de lecture : 1        |                                                                                                    |                                                                                                    | Disponible encore : 27j 23h 55mn |
|--------------------------------------|----------------------------------------------------------------------------------------------------|----------------------------------------------------------------------------------------------------|----------------------------------|
|                                      | L'écume des jours                                                                                                    |                                                                                                    |                                  |
| Boutons pour contrôler<br>la lecture | Un titre léger et lumineux qui annonce une hi<br>fascinante et inoubliable, composée par un écriv<br>découverte du jazz et de la science-fiction, à la<br>cette œuvre d'une modernité insolente, livre cuit<br>d'un nénuphar. Seules deux choses demeurent<br>l'amour absolu et la musique des Noirs américain<br><b>Boris Via</b> n (1920-1959) passa comme un mé<br>éblouissante et vivace. Chantre des délires et<br>formes, messager audacieux de l'imaginaire, il<br>extrêmes, témoignant d'une volonté farouche de<br>Depuis 1988, musique en interprête, Arthur H s<br>avec sa voix grave, son répertoire jazz, sur une dis | tendre ou grave,<br>de l'époque de la<br>t déchirant. Dans<br>rit pérol la forme<br>heur ineffable de<br>aissant une trace<br>u langage et des<br>ar la poésie des<br>chanson française,<br>rés. |                                  |
|                                      | PISTES DISPONIBLES                                                                                                    |                                                                                                    | _                                |
| Piste 1 Piste 2                      | Piste 3 Piste 4                                                                                                    | Piste 5                                                                                                    | Piste 6                          |
| Choix de la piste<br>à écouter       | Piste 9 Piste 10                                                                                                    | Piste 11                                                                                                    | Piste 12                         |

Pour quitter la lecture, cliquez sur la croix du navigateur ou fermez l'onglet.

## **REPRENDRE LA LECTURE d'un livre audio numérique**

A tout moment, connectez-vous à votre compte sur le site des bibliothèques de Bourges.

- 1- Cliquez sur votre prénom en haut à droite et déroulez le menu
- 2- Cliquez sur Prêts numériques

| BIBL                                                                                        | IOTHÈ                                                               | QUE                     | Contac<br>ES DE | t Accessibilité<br>BO | BIBLIOTHÈQUES DE BO | DURGES     .8, DANA       Profil     Contributions       Panier     Préférences       1     1                                  |
|---------------------------------------------------------------------------------------------|---------------------------------------------------------------------|-------------------------|-----------------|-----------------------|---------------------|----------------------------------------------------------------------------------------------------|
| LIVRES A TELECHARGEF<br>Vous êtes ici : Accueil / Résultats d<br>Pratique - Bibliothêques - | •<br>e la recherche / Détai<br>Actualités -                         | du document<br>Jeunesse | + rec           | ×<br>herche avancée   | Chemins de Trave    | <ul> <li>Q Recherches</li> <li>➡ Lettres d'information</li> <li>➡ Prêts et réservations</li> <li>➡ Prêts numériques</li> </ul> |
| SURES VIAN<br>L'ÉCUME<br>L'ÉCUME<br>L'ÚTE aud<br>Vian. Bor<br>Edité par                     | <b>me des jou</b><br>lio numérique<br>ls. Auteur<br>Audiolib - 2009 | rs                      | 2               | }                     | Disponible<br>O PLL | Messages     Comptes partagés     Demandes     Me déconnecter  JS D'INFOS                                                      |

3- Cliquez sur le livre numérique que vous souhaitez écouter :

|                                                                                                    |                    | 📮 PRÊTS NUMÉ           | RIQUES 🗸           |             |                  |        |
|----------------------------------------------------------------------------------------------------|--------------------|------------------------|--------------------|-------------|------------------|--------|
| MON COMPTE<br>Vous avez emprunté 1 document<br>1 est à rondre le 13/01/2021<br>Vous n'avez pas de réservation | npte 🔹 Gérer mes c | omptes partagés        |                    |             |                  |        |
| Prêts 1 Réservations 1 Histo                                                                                  | orique de prêts 📵  | Préférences de lecture | Conditions de prêt | O Prolonger | 🖶 👻 0 prêt sélec | tionné |
| Titre 🗢                                                                                                    | Docum              | ent ¢                  | Retour le          | •           | Actions          |        |
| L'écume des jours                                                                                             | Livre au           | udio numérique         | 13/01/20           | 21          | 1                |        |

Cliquez sur le lien <u>Accéder à ce livre numérique</u>. La lecture reprend automatiquement à l'endroit où vous l'aviez arrêtée :

| DESC VIA                               | L'écume des<br>Livre audio numériqu<br>Vian. Boris. Auteur<br>Edité par <u>Audiolib</u> - 200<br><u>Sujet</u> Descrip<br>Classification | jours<br>e<br>9<br>tion<br>Romans francophones | Qeuvres classiques | Disponible     |        |
|----------------------------------------|----------------------------------------------------------------------------------------------------|------------------------------------------------|--------------------|----------------|--------|
| Se procurer le do                      | Noter ce document                                                                                                    |                                                |                    |                |        |
| Format de fich                         | hier                                                                                                    | Protection                                     | Extrait            | Emprunter      |        |
| MP3 en stream<br>Vous avez déjà un emp | ning<br>prunt en cours pour ce titre A                                                                                                  | Aucune<br>ccéder à ce livre numérique.         | Extrait -          | Cliquez pour é | couter |

## **RENDRE un livre audio numérique**

Le retour de votre livre se fait automatiquement au bout de 28 jours.

Cependant, si vous avez atteint le quota de 3 livres numériques simultanément, et que vous souhaitez emprunter un autre livre numérique, vous devez effectuer un retour anticipé. Dans le lecteur audio, cliquez sur le bouton Rendre le livre en haut à droite :

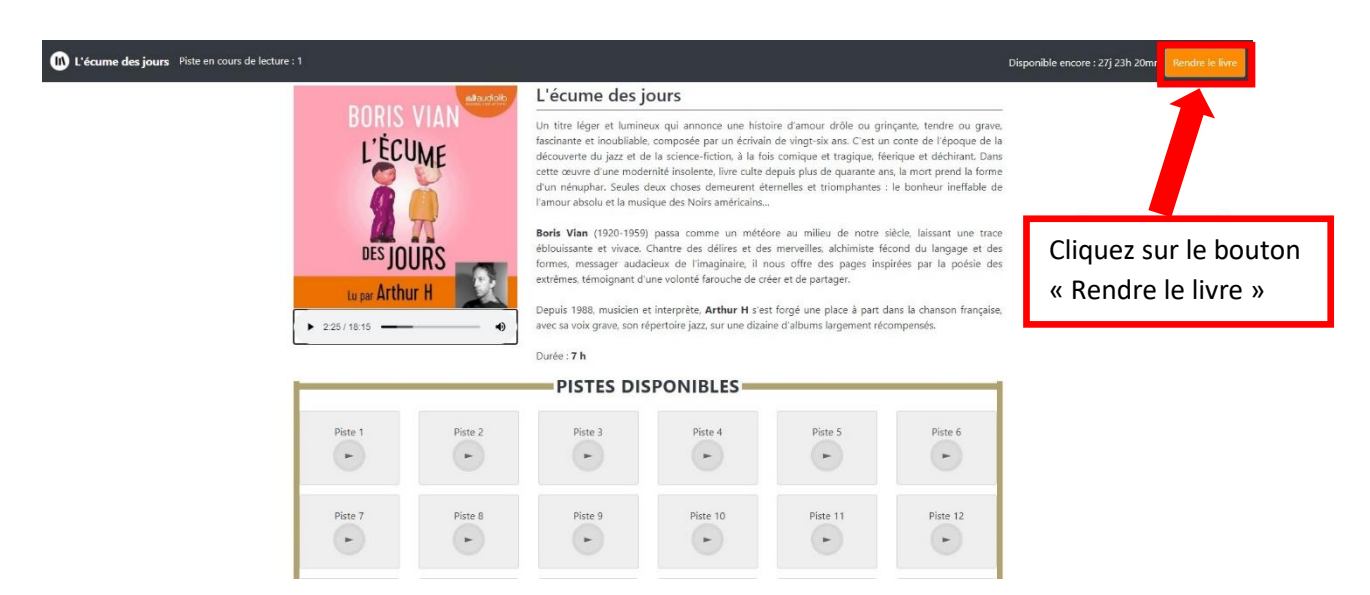

Pour certains documents, le retour peut se présenter sur une autre forme ; il suffit de cliquer sur les trois petits points blancs en haut à droite de la page puis sur « Return your book ».

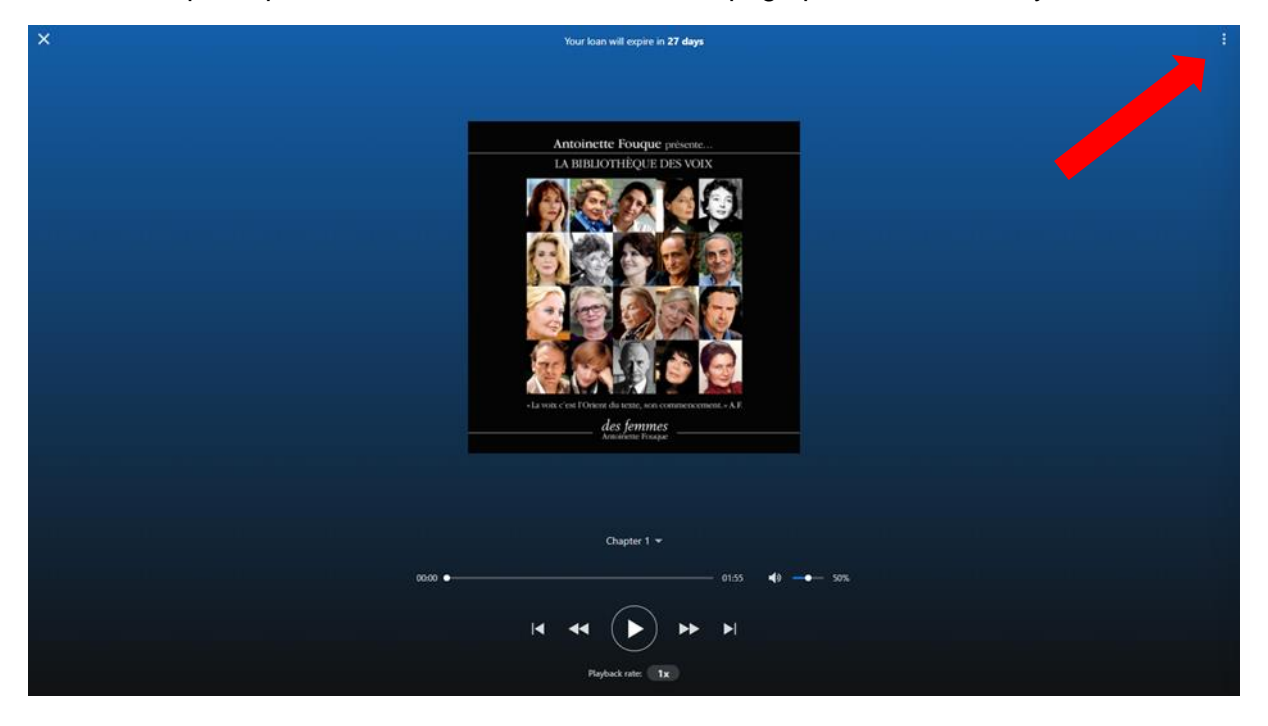